# Husqvarna

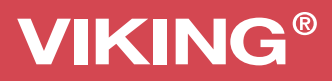

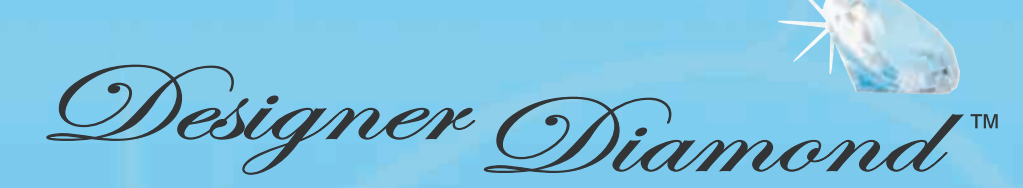

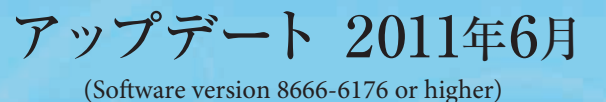

このアップデートを実行すると、新しいアルティメットインタラクティブスクリーン(液晶画面)、新しいズーム機能、取り消し/やり直し機 能などが提供されます。この小冊子では、新しい機能について説明されておりユーザーズガイドを補足するものです。見出しの番号は、 ユーザーズガイドに対応する章を示しています。

# 3 アルティメットインタラクティブ スクリーン(液晶画面)

# ソーイング設定

#### 送り歯のオプション

タッチするとポップアップ・メッセージが現れて、3つのオプ ションが表示されます。

初期設定は自動(おすすめの設定)になっています。ミシンに 電源を入れると、常に自動が選択されます。本機は選択した ステッチに合わせ、自動的に送り歯の位置を上げたり下げた りします。ボタンの縫い付けやフリーモーションを使った縫 製、刺しゅうなどでは、送り歯は下がります。送り歯は、セン サー押え金追加リフトを使っても自動的に下がります。新しい ステッチを選択すると、次に縫い始めたときに送り歯は自動 的に上がります。

すべての縫い方で送り歯を上げておきたいときは、「上」を選択してください。

すべての縫い方で送り歯を下げておきたいときは、「下」を選択してください。

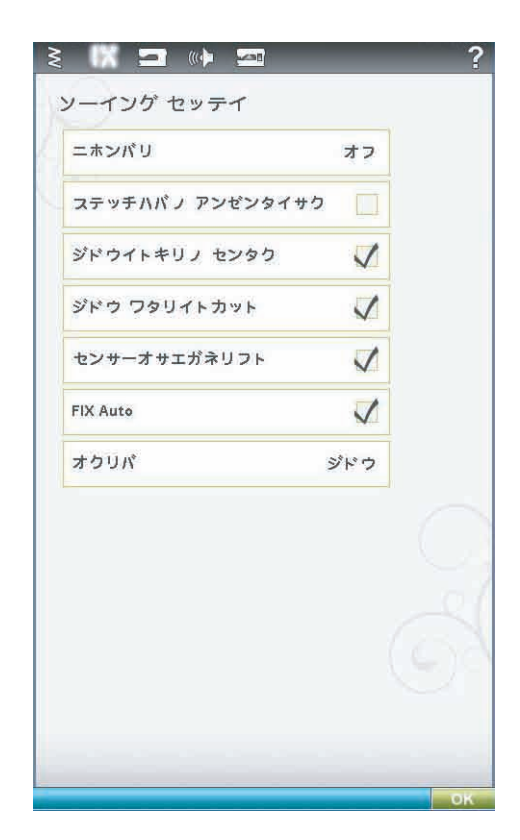

## ミシン設定

#### 状態(液晶画面)

「グラフィカルナジョウタイ」アイコンをタッチすると、画面の配色を変更するポップアップが表示されます。

#### 糸メーカー

お好みの糸メーカーにタッチして、選択します。選択できる メーカーは、グッターマン・サルキーとロビンソン・アントン です。デザインの色を変えたり、ミシンのステッチやフォント を使って新しいデザインを作ったりすると、選択した糸メー カーの色番号が使用されます。

注意:糸メーカーの設定を変更しても、すでに保存済みのデザイン の色は、自動的に新しい色番号に変換されません。

#### 刺しゅうセンサーQ押え金

センサーQ押え金は、常に刺しゅう時におすすめします。 R押え金などのような、その他の押え金を使用している場合は、 「シシュウセンサーQオサエガネ」を無効にします。

| 593            | ニホン:     | <b>_</b> * |
|----------------|----------|------------|
| グラフィカルナジ       | דעלים    | D          |
| ショウユウシャメ       | 1        |            |
| タイマー           | OhC      | Dm         |
| シシュウワクノ ヤ      | ミンタク     |            |
| ミシンメモリノ サ      | イテキカ     |            |
| ジドウ Smart Save |          |            |
| イトメーカー         | ロビソン-アント | ン          |
| イトチョウシ ホセ      | 1        |            |
| シシュウセンサー       | Qオサエガネ   | I/I        |
|                |          |            |

刺しゅう用は押え金の高さ

# スクリーンとライトの設定

#### タッチスクリーンの調整

タッチすると調整用のスクリーンが開きます。画面の指示に 従ってスクリーンを調整してください。

#### スクリーンのロック

この機能を選択すると、10秒間使用しないとスクリーンが 自動的にロックされます。画面に「スクリーンガロック.カイ ジョシマスカ?」とポップアップが表示されます。OKをタッ チするまでロックされたままになります。

#### スクリーンセーバー

この機能を選択すると、最後にタッチしてから10分後にス クリーンが起動スクリーンを表示します。スクリーンまたは ボタンにタッチすると、スクリーンは再度稼働します。

| 🛛 🗶 🔁 👔         |              | ?            |
|-----------------|--------------|--------------|
| スクリーント ライトノ セッラ | F-1          |              |
| タッチスクリーンノ チョウセイ |              |              |
| スクリーンロック        |              |              |
| スクリーンセーバ        | $\checkmark$ |              |
|                 |              |              |
| Eライトノ チョウセイ     |              |              |
| ショウド<br>※       |              | - ×          |
|                 | E.           | · <u>.</u> . |
| 10              |              | -            |
| •               | T            | •            |
|                 |              | 01           |
| ケイコクライト         | H            | a            |
| 21-2210         |              | 2/1          |
|                 |              |              |
|                 |              |              |
|                 |              | OK           |

# 4 ソーイング

## ソーイングモード-アイコンの一覧

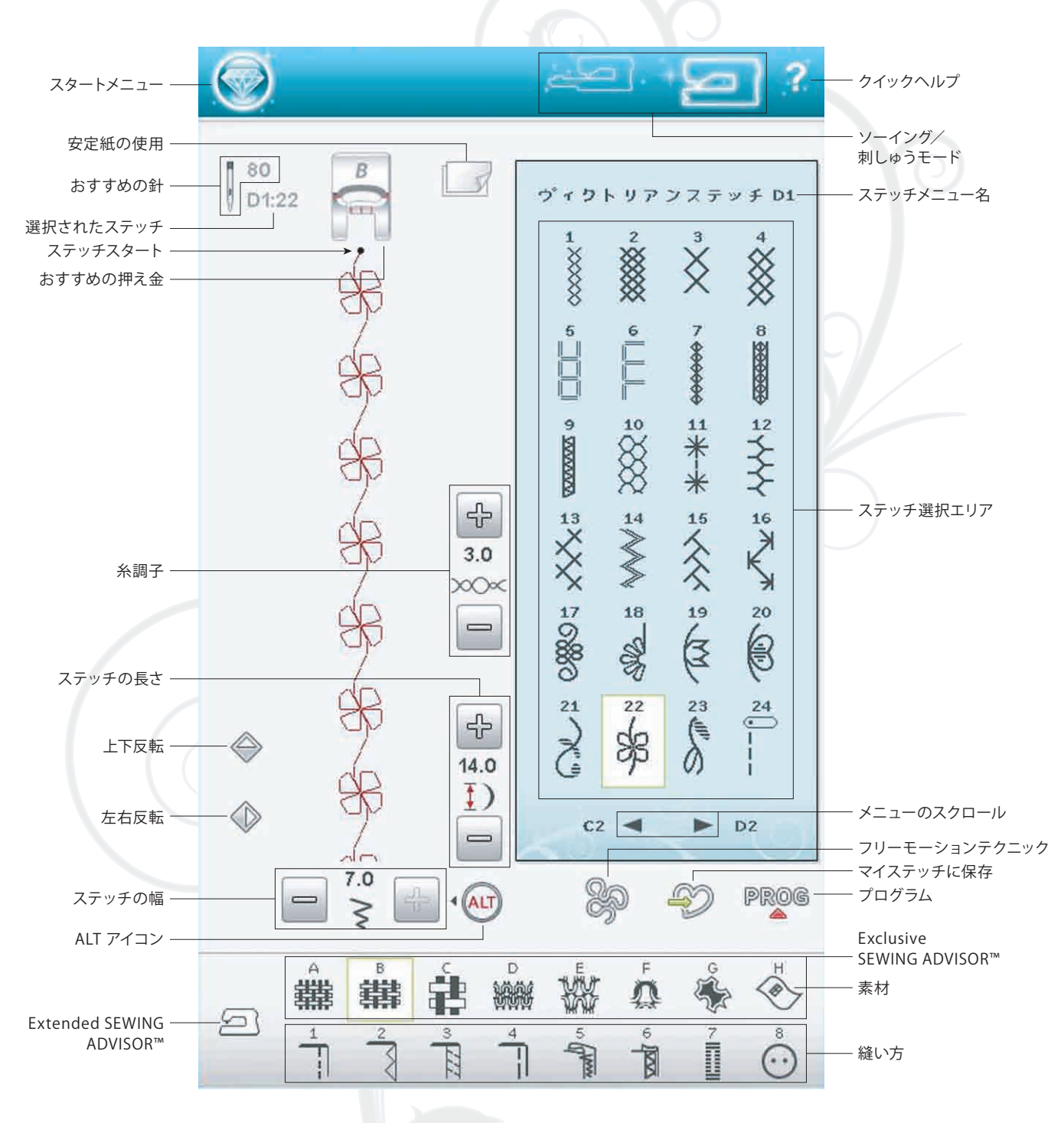

### ステッチを選択

ステッチを選択するには、ステッチ選択エリアでステッチに タッチします。ステッチの下にある矢印を使い、ステッチー 覧を閲覧します。現在の閲覧中のサブカテゴリーの番号が、 スクロールバーの横に表示されます。

特定のメニューに入るには、スタートメニューにタッチし、次 に拡張ツールバーのステッチメニューアイコンにタッチしま す。メニューが新しく開いて、いろいろなメニューから選択で きるようになります。サブメニューのあるメニューもあります。 メニュー/サブメニューボタンにタッチして、ステッチ選択エ リアにステッチを表示させます。

#### マイステッチーメニューU

メニューUには、あなただけのステッチやステッチプログラム があります。プログラムの保存方法やマイステッチに入って いるステッチの変更方法については、5章を参照してください。

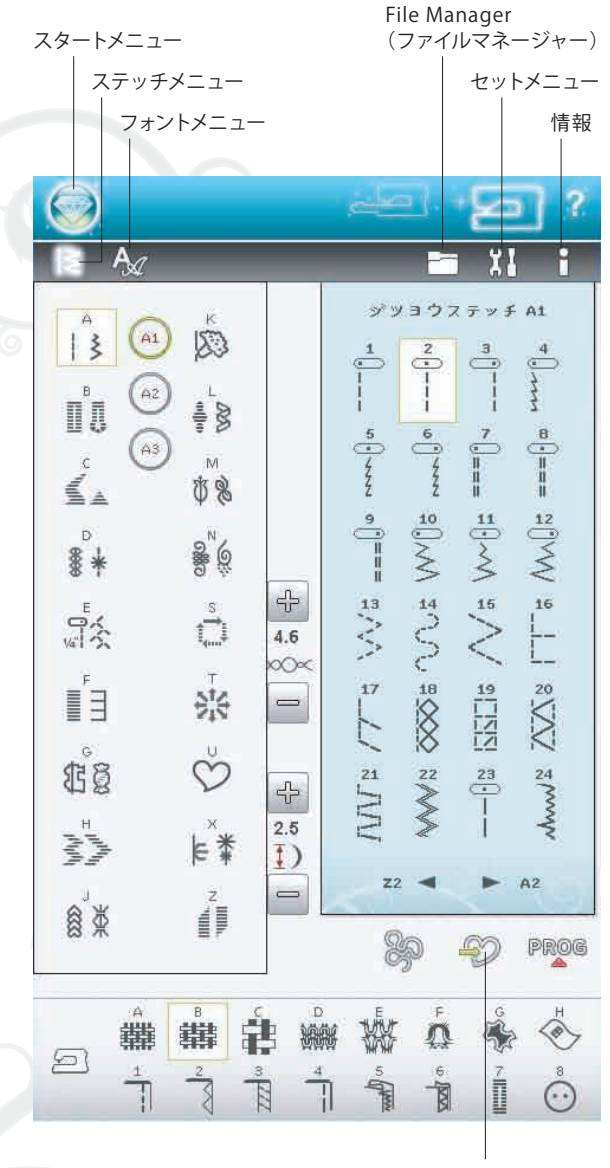

マイステッチに保存する

### フリーモーションテクニック

フリーモーションテクニックアイコンにタッチすると、ポップ アップが表示され「フリーモーション・フロート」「フリー モーション・スプリングアクション」のいずれかのオプション を選択できます。

#### フリーモーション・フロート

押え金Rを使用して「フリーモーション・フロート」を選択し ます。送り歯は自動的に下がります。

低速度でフリーモーション縫いをするときには、ステッチを する間、針板の上の素材を保持するために、ステッチごとに 押え金が上下します。高速では、ソーイング中、素材の上で押 え金がフロート(浮上)します。素材は必ず手で動かしてくだ さい。

フリーモーション縫いのときに、素材が針と一緒に上下に動 くと目飛びをすることがあります。その場合には、押え金の 高さを下げると素材とのスペースが減少して目飛びを防ぐこ とができます。

注意:押え金の高さを下げすぎないように注意してください。 素材は、押え金の下で自由に動かなければなりません。

「フリーモーション・フロート」モードで押え金の高さを調整 するには、押え金高さ調節にタッチして調整します。

#### フリーモーション・スプリングアクション

「フリーモーション・スプリングアクション」を選択すると、自動的に送り歯は下がります。ステッチごとにスプリングアクション押え金が上下して、ステッチをする間、針板の上の素材を保持します。センサーQ押え金を使っている場合には、「フリーモーションスプリングアクション」と「ステッチハバノアンゼンタイサク」を選択してください。

この縫いのときは、素材を手で動かしてください。

- 注意:フリーモーション・フロートを選択した場合には、スプリング アクション押え金を使わないでください。押え金を損傷する 可能性があります。この押え金が必要な場合には、「ステッ チハバノアンゼンタイサク」を選択してください。
- 注意:オープントゥフリーモーションスプリング押え金とセンサーQ 押え金はオプションです。最寄りの正規販売店でお買い求め ください。
  - ・オープントゥフリーモーションスプリング押え金 413037646
  - ・センサーQ押え金 412597545

### ソーイングに関するポップアップメッセージ

#### メインモーターオーバーロード

非常に厚い素材を縫ったりソーイング中にミシンが止まって いたりすると、モーターを守るために「モーターオーバーロー ド」のポップアップが表示されミシンが停止します。しばらく してモーターと電源がオーバーロード状態でなくなると、 OKボタンが有効になります。OKボタンにタッチしてソーイ ングを再開してください。

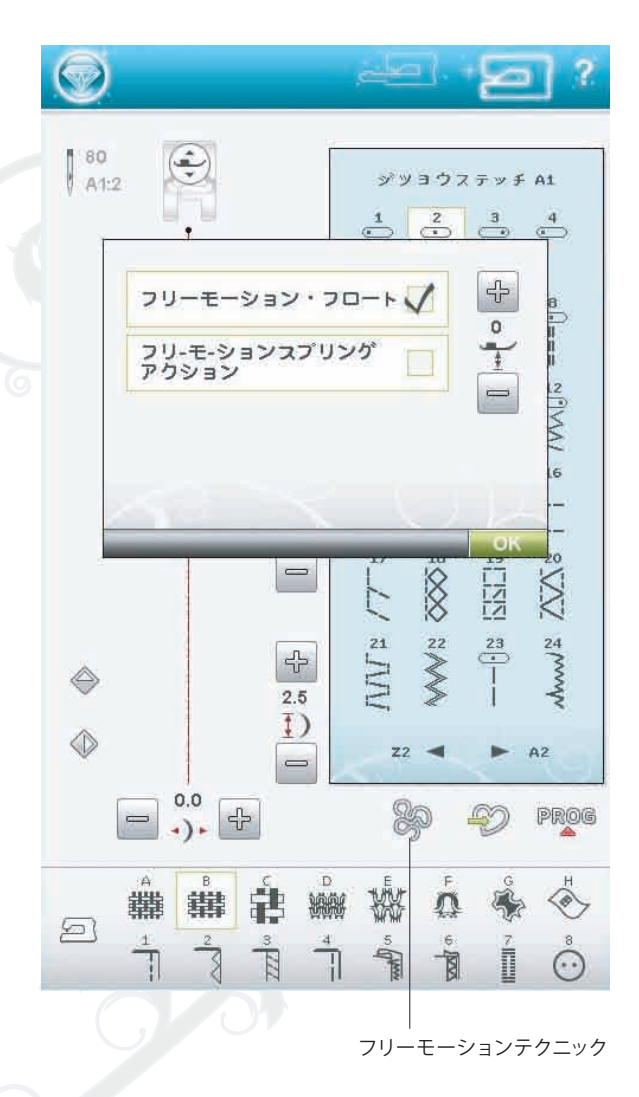

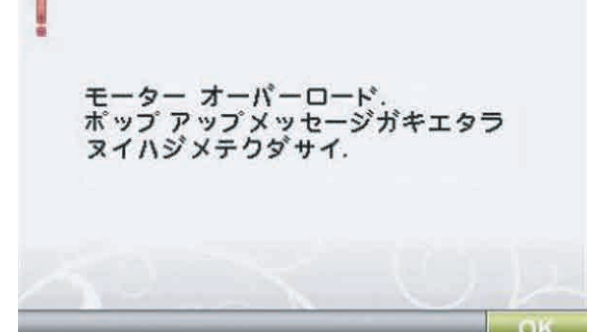

# 5 プログラム

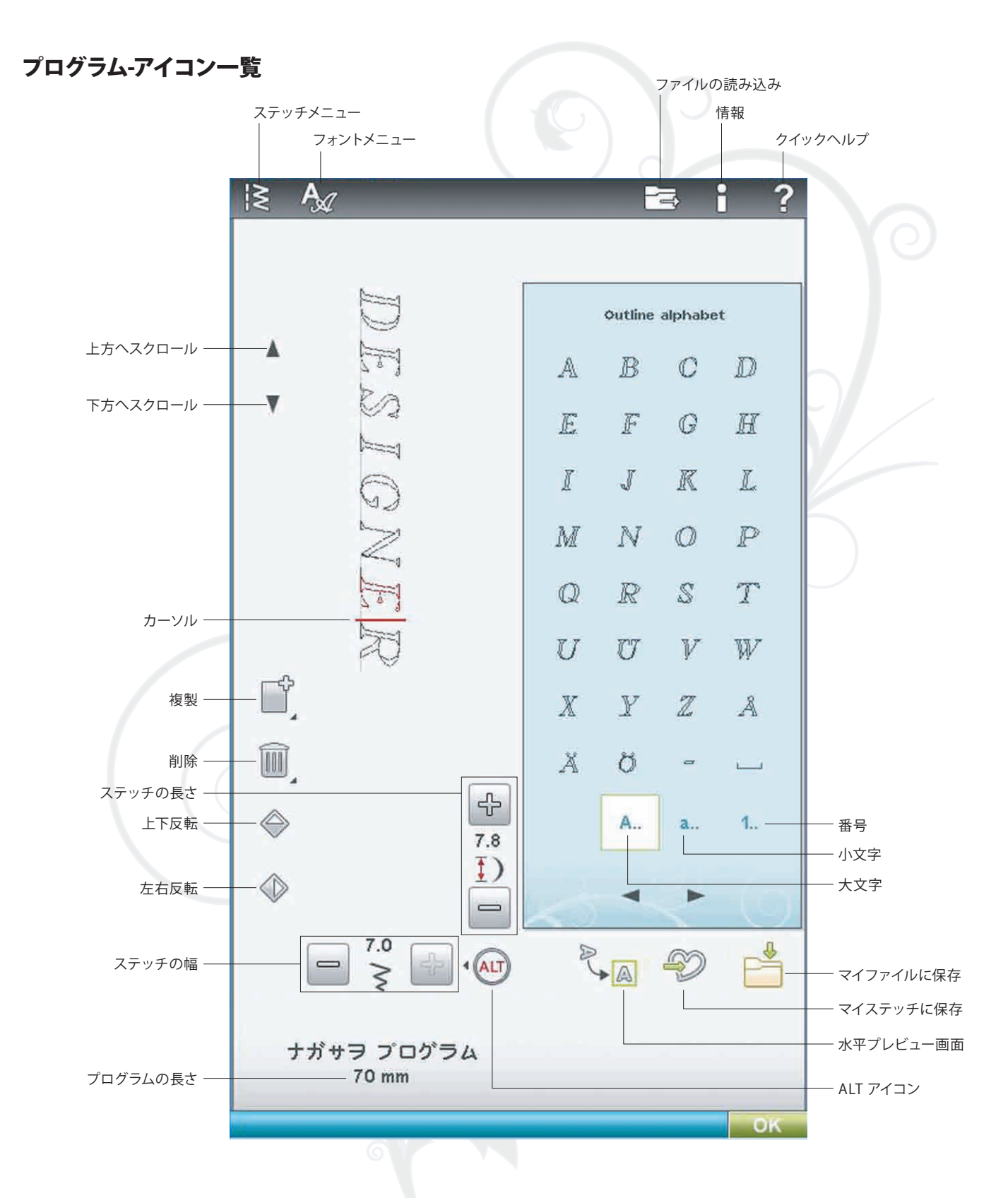

# 7 刺しゅう編集

## 刺しゅう編集-アイコン一覧

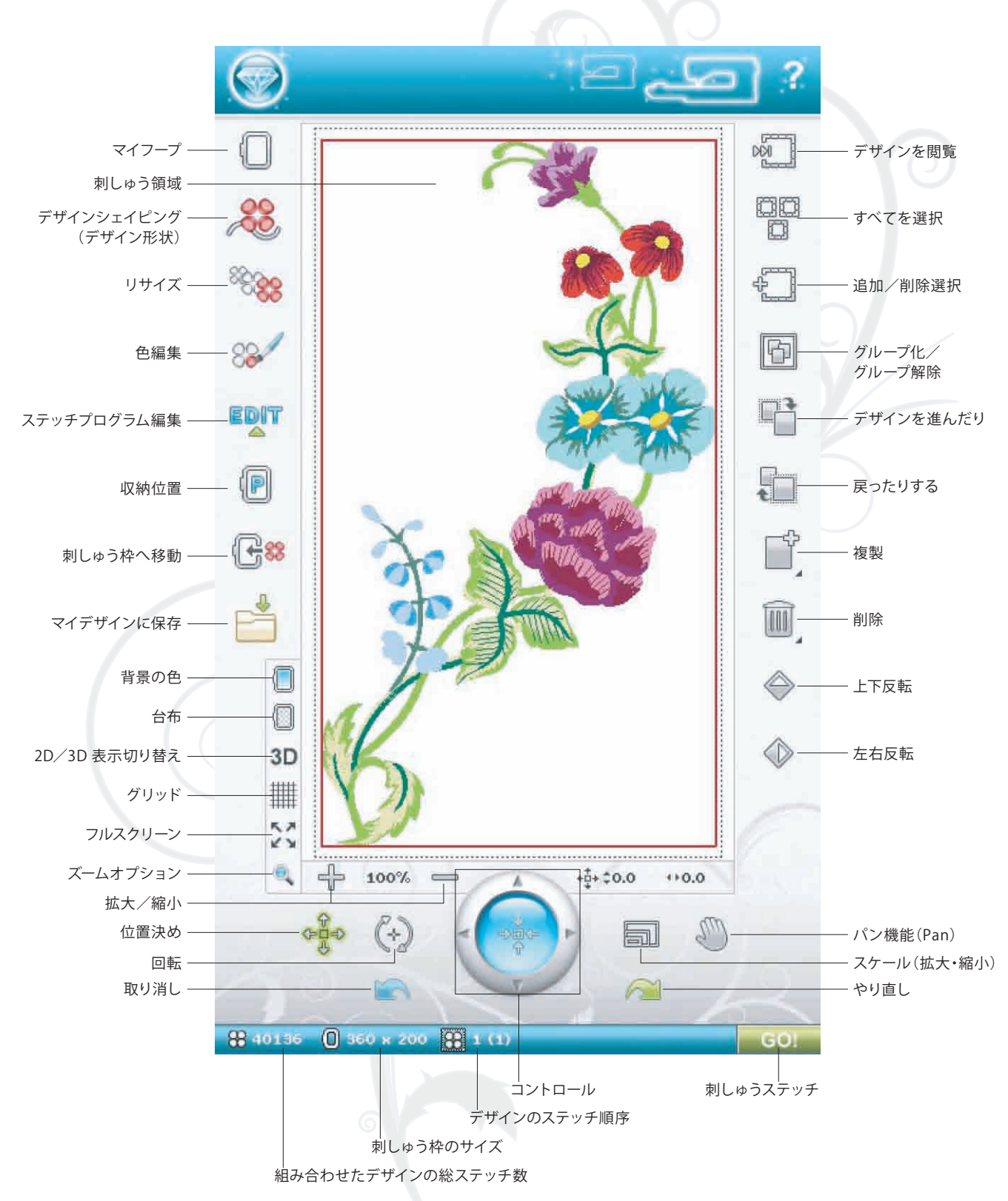

#### ボタンホールの読み込み

刺しゅう枠の中に、ボタンホールを刺しゅうすることができます。

スタートメニューからステッチメニューアイコンにタッチし、メ ニューBを選択します。

ボタンホールステッチが開きます。希望するボタンホールを 選択し、長さ、幅、密度などを設定します。「OK」ボタンにタッ チすると刺しゅうエリアにボタンホールが読み込まれます。

# デザインシェイピング(デザイン形状)

デザインシェイピング(デザイン形状)は、創造性をさらに高めるお手伝いをするユニークな方法です。ご自分の美しい ステッチプログラムや刺しゅうデザインを使うと、複数の形 状を作成することができます。

- スクリーンで、形を作りたいデザインやステッチを選択します。刺しゅう編集にあるデザインシェイピングアイコンにタッチしてください。
- ・デザインシェイピング ウィンドウの左側にある形状を選択 します。選択したデザインやステッチ、ステッチプログラ ムは、刺しゅう編集に読み込まれた順に基準線に配置さ れます。デザインは線上に小さな矢印の指す方向に形状 ごとに並べられていきます。
- ・シェイピングのコントロール・ポイントにタッチしてドラッグ をすると、大きさを変えることができます。形状を配置して 回転する場合は、全体の形状に影響を与えます。形状の オブジェクトの数は最後のオブジェクトを複製/削除して 調整できます。

#### 間隔を選択する

間隔を選択するアイコンをタッチすると、ポップアップが表示され基準線に沿ってデザインの配置を変える方法を選択できます。均等に左右端揃え、左寄せ、右寄せ、があり、左寄せを指定すると、オブジェクトは左側に並びます。右寄せを指定すると、オブジェクトは右側に並びます。オブジェクト間の間隔調節には、+/- 間隔を使います。現在の間隔が、スペース・コントロールの中央に表示されます。初期設定では、すべてのオブジェクト間の間隔は均等に基準線に沿って配置されています。

- 注意:左右端揃え(キントウニヒロガル)が指定されているときは、 スペース・コントロールは表示されません。
- 注意:左右端揃え(キントウニヒロガル)を選択したときに、形状に 合わないオブジェクトがあると、基準線が赤色に変わります。 そのオブジェクトは形状の最後に配置されます。オブジェクト が形状に合うまで、形状を拡大したり間隔を調整するか、ま たはオブジェクトをいくつか削除してください。オブジェクト が形状に合うと、基準線の色は黒色に戻ります。

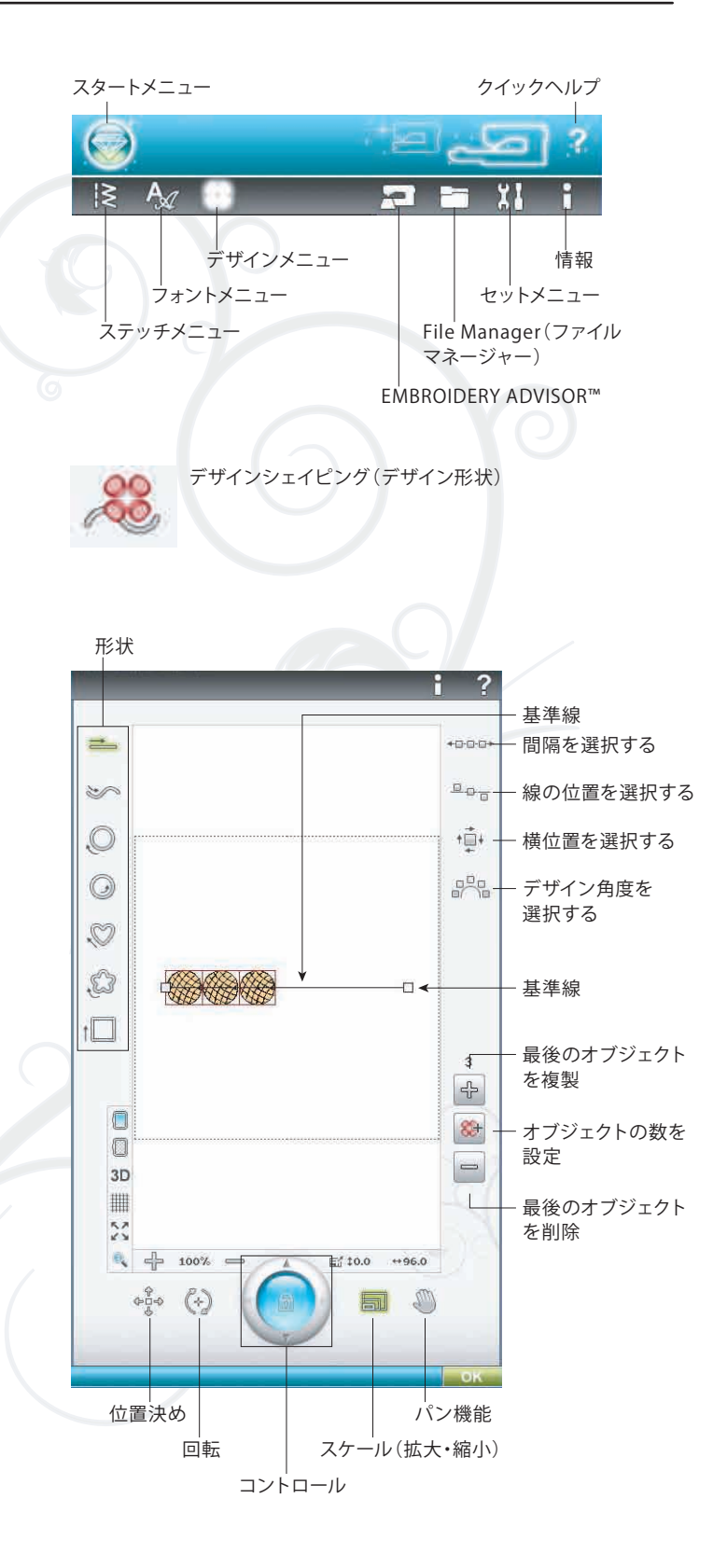

#### 線の位置を選択する

ラインの位置を選択するアイコンをタッチすると、ポップ アップが表示されます。基準線の中心に、または基準線の上 や下にオブジェクトを配置するように選択することができま す。選択された位置は、形状のすべてのオブジェクトに影響 を与えます。

#### 横位置を選択する

基準線上に配置するオブジェクトの向きを選択します。横位 置を選択するアイコンをタッチすると、ポップアップが表示 されます。基準線に沿って上下左右の向きにオブジェクトを 配置するように選択することができます。選択された設定は、 形状のすべてのオブジェクトに影響を与えます。

#### デザイン角度を選択する

基準線上のオブジェクトを配置する方法を選択します。デザ イン角度を選択するアイコンをタッチすると、オブジェクト をすべて垂直方向に並べたり、基準線に沿って現在の角度を 維持します。選択された設定は、形状のすべてのオブジェク トに影響を与えます。

#### オブジェクトの数を設定

オブジェクトの数アイコンをタッチすると、ポップアップが表示されます。ご希望のオブジェクトの合計数を入力してください。

注意:オブジェクトの希望数を入力して複製されるのは、最後に 追加された複製可能なオブジェクトです。

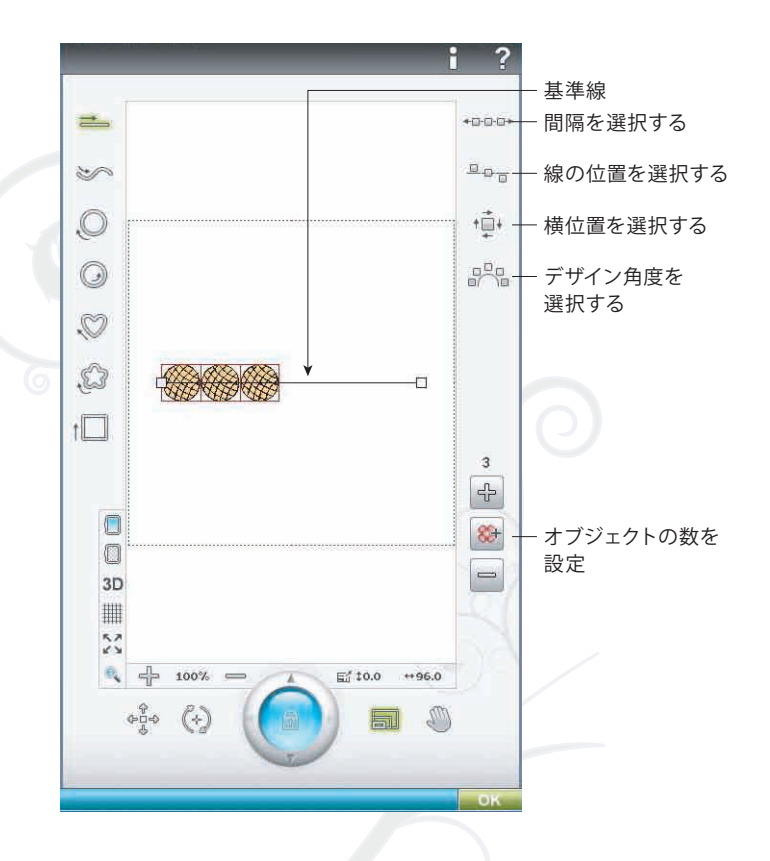

# フープ/デザインオプションバー

#### 背景の色

背景色をタッチし、液晶画面の背景色を変更することができます。ウィンドウが表示され、64 色の中から色が選択できます。

#### 台布

台布にタッチし、液晶画面 で土台布の画像を選択/解除する ことができます。

#### 2D/3D表示切り替え

2D 表示では、画面上でデザインがより速くロードされ、デザインの配色が簡単に確認できます。3D 表示では、影や立体感が加わり、よりリアルなデザインを確認できます。 3D アイコンをタッチし、3D 表示に変更することができます。 選択されているアイコンを確認します。もう一度タッチすると、 2D が選択、表示されます。

#### グリッド

グリッドを刺しゅう領域で選択/解除するには、グリッド・アイ コンにタッチしてください。グリッドは、デザインを組み合わせ たり配置するのに、ガイドとして利用します。グリッド線の間の 距離は最大 20 mm です。刺しゅう領域を拡大すると、ここのグ リッド線の間の距離は 10 mm と 5 mm に狭まり、明るい色 で表示されます。

#### フルスクリーン

デザインをできるだけ大きく表示するには、フルスクリーン 機能を使用します。刺しゅうが全画面に表示されます。閉じ るには、画面をタッチしてください。

# ズームオプション

ズームオプションのアイコンをタッチすると、ポップアップが表示され、別々のズームオプションを表示します。

「全体を表示」は、刺しゅうの組み合わせにあるデザインをすべて表示します。「刺しゅう枠表示」は、選択された刺しゅう枠に 合わせて刺しゅう領域が表示されます。

「ボックスのズーム」にタッチして画面の刺しゅう範囲でタッチ アンドドラッグしてボックスを作成します。ズームボックスに 特定の範囲が表示されます。またはタッチした部分を拡大表示 します。

注意:拡大機能を使うと、デザインが非常に大きくなります。パン 機能にタッチしてデザインの特定の部分を見つけドラッグ するか、または矢印を使って拡大された部分を見つけてく ださい。

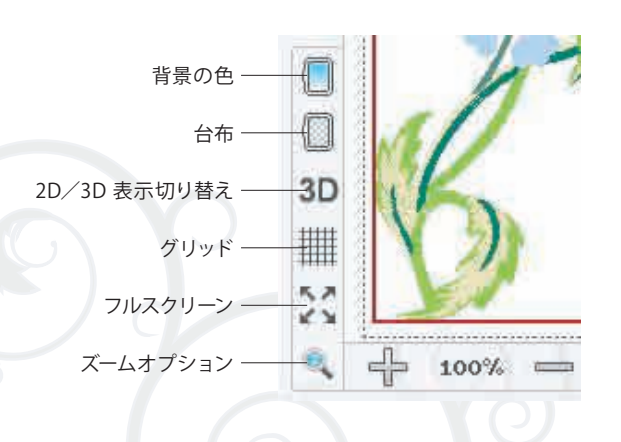

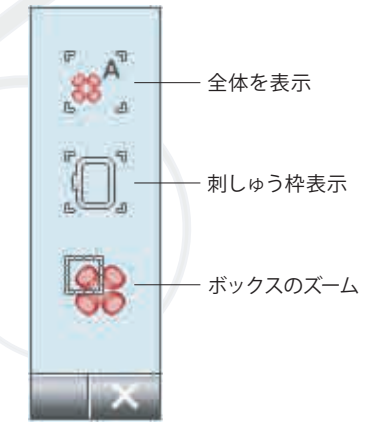

### 取り消し

左向き矢印にタッチすると、直前に行ったデザイン変更を取 り消すことができます。繰り返しタッチすると、その回数分 さかのぼって戻ることができます。

注意:すべての調整を元に戻すことができるわけではありません。 元に戻すことができない場合は、矢印が淡色表示されます。

# やり直し

「取り消し」にタッチすると「やり直し」が有効になるので、取り 消した変更を呼び戻すことができます。

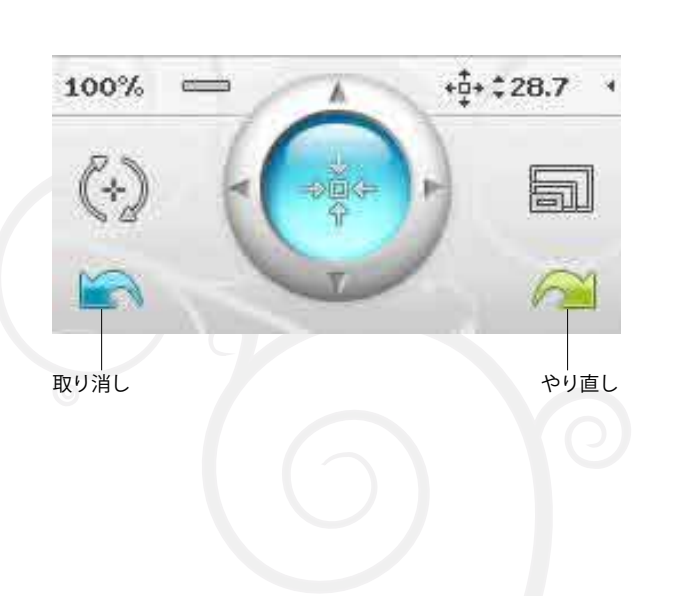

# デザインのステッチの順序

デザインは、「刺しゅう編集」に読み込まれた順番に縫い上げら れます。複数のデザインを同時に縫う場合など、どのデザイン がどの順番で縫われるのかが分かって便利です。縫い上げの 順序を知りたいときは、そのデザインにタッチすると、番号が 表示されます。例えば3(5)は、タッチしたデザインが、全部 で5個あるデザインのうち3番目に縫われることを意味します。 注意:デザインを進んだり、戻ったりするアイコンをタッチすると

デザインのステッチ順序を変更できます。

# デザインを進んだり戻ったりする

再度読み込みをしないで、希望順番でデザインを縫えるよう にステッチ順序を変更するには、デザインを進んだり戻った りするアイコンを使用します。デザイン順番を変更したいデ ザインを選択してください。デザインを進んだり戻ったりす るアイコンをタッチして選択されたデザインのステッチ順序 を変更します。

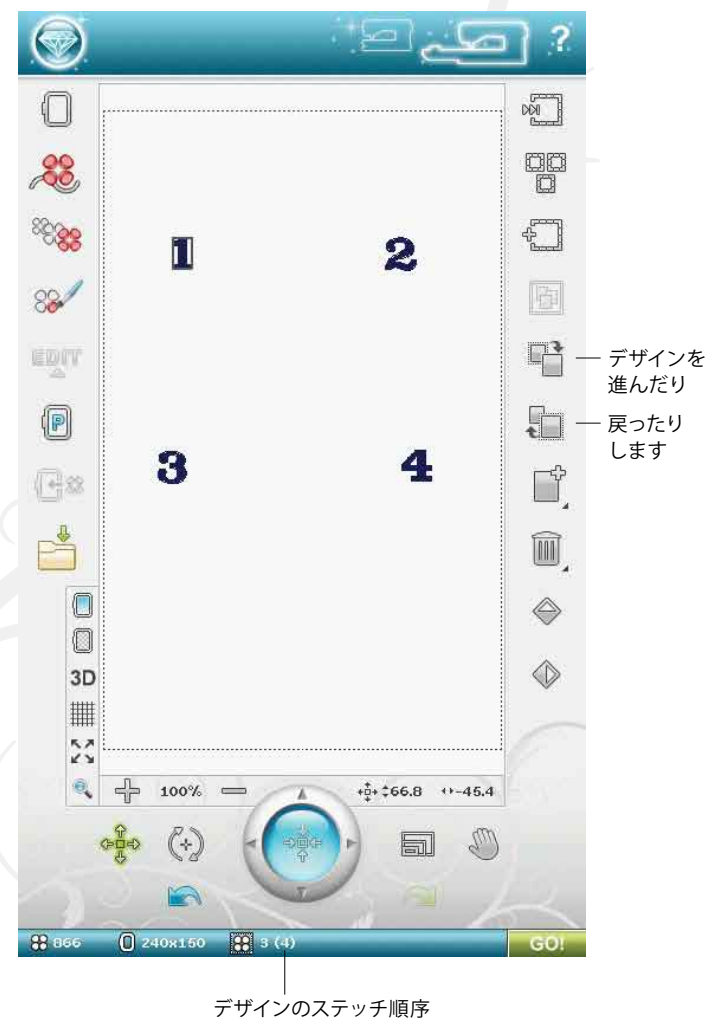

# 8 刺しゅうステッチ

# 刺しゅうステッチーアイコン一覧

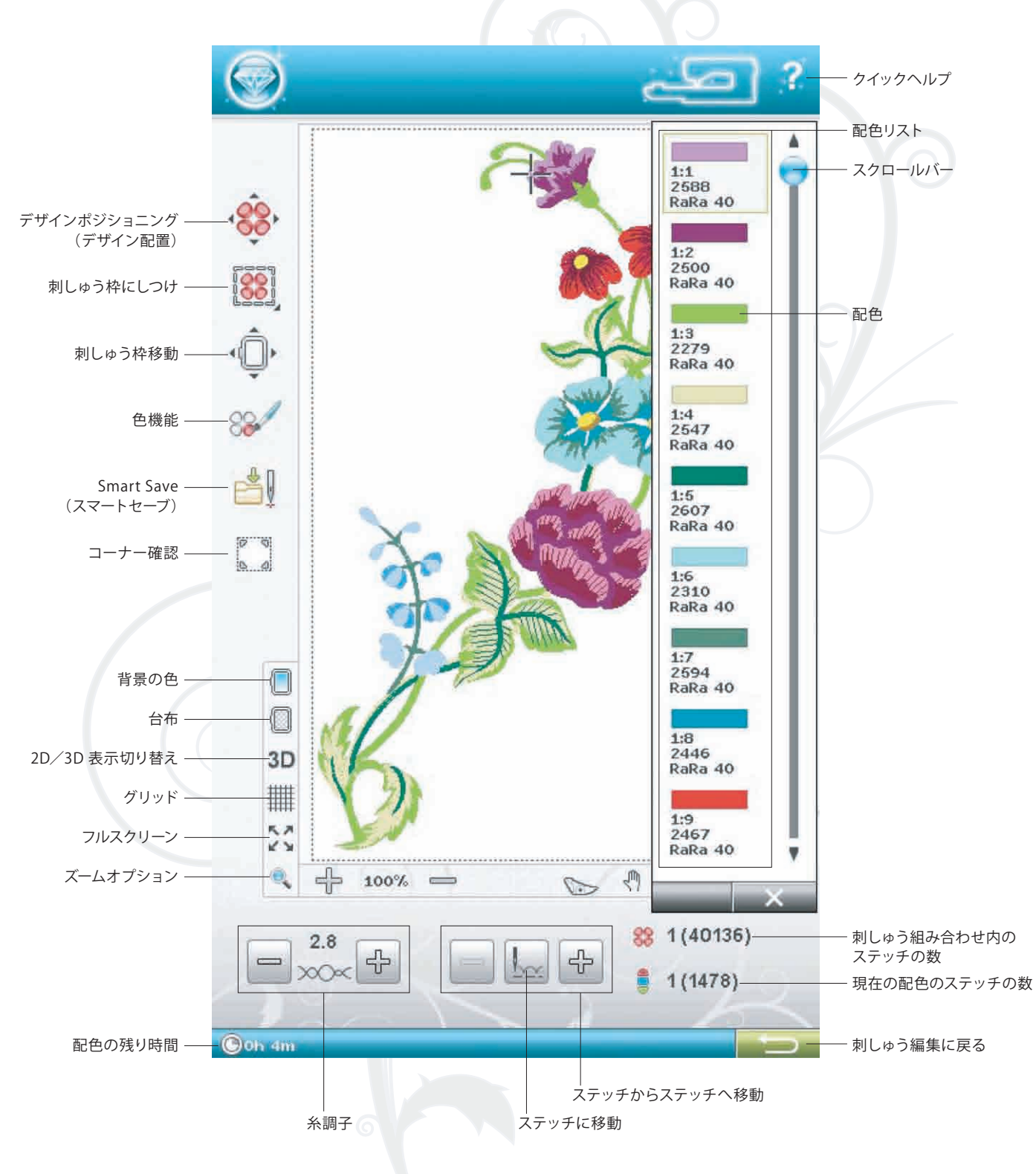

# デザインポジショニング(デザイン配置)

デザインポジショニング機能を使うと、素材の上の正確な位 置にデザインを配置することができます。また、生地の模様 や以前に刺しゅうしたデザインに並べて刺しゅうしたいとき にも使用できます。

#### 針先を設定します(刺しゅう領域)

針先を選択されたコーナーやデザインの中心のいずれかに 移動します。針先設定機能を使用して、4つのコーナーのア イコンそれぞれにタッチしてデザイン領域を示します。「中 心に移動」アイコンにタッチすると、デザインの中心を見つけ ることができます。

デザインポジショニング

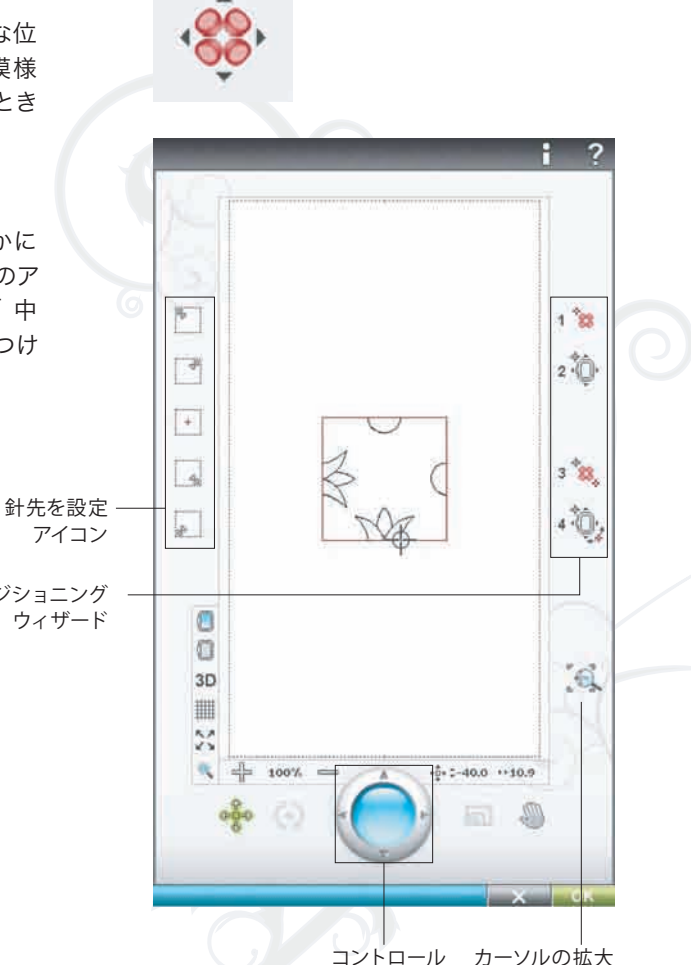

デザインポジショニング(デザイン配置)

# 色別残り刺しゅう時間

現在刺しゅうしている色の残り時間が、スクリーン左下隅に時 間と分で表示されます。「モノクロ」が選択されているときは、 刺しゅう全体の残り時間が表示されます。

# 刺しゅう編集に戻る

このアイコンにタッチして刺しゅう編集に戻り、デザインの調 整をします。刺しゅうを開始したまたは変更をした場合は、 ポップアップが表示されて、すべてのステッチ順序情報は失わ れますが刺しゅう編集に戻るかどうかを確認します。

# ステッチに移動(針数移動)

配色内の特定のステッチ(針数)に移動するには、ステッチに 移動アイコンをタッチします。ポップアップ・メッセージが現 れます。そこにステッチ番号(針数)を入力してください。カー ソルはそのステッチの番号に移動します。入力した番号が大 きすぎると、配色の最後のステッチに移動します。

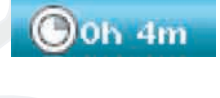

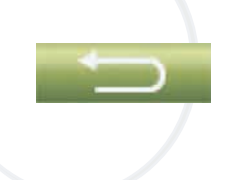

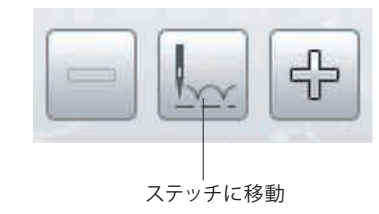

### 刺しゅうステッチに関するポップアップ・メッセージ

#### ボビンが空です。ボビン位置に移動しますか。

ボビンがほぼ空になると、ミシンは自動的に停止し、ポップ アップ・メッセージがスクリーンに表示されます。

注意:ボビンの糸が完全になくなるまで刺しゅうできます。Start /Stop ボタンを押すと、ボビンが空であることを表示する ポップアップ・メッセージを閉じることなく刺しゅうを続ける ことができます。

「×」をタッチすると現在のステッチ位置のままです。「OK」 にタッチすると刺しゅう枠がボビン位置へ移動して、枠移動 ポップアップが表示されます。空のボビンを新しいボビンと 交換します。ポップアップの「現在のステッチの位置」をタッ チして、余分な上糸を巻き戻します。Start/Stop ボタン を押して、または押え金コントロールを押して刺しゅうを続 行します。

#### カットワーク針に変える(別売りのアクセサリー)

カットワークのデザインには、別売りのアクセサリー HUSQVARNA VIKING® Embroidery Cutwork NeedleKit (カットワーク針キット)(P/N 920268-096) を使用して縫えるものがあります。カットワーク針を使用で きるデザインは、デザインブックの中にカットワーク針のシ ンボルマークがついています。ミシンが停止してこのポップ アップ・メッセージが現れたら、メッセージに示されたカット ワーク針を取り付けます。 OK にタッチします。 Start/Stop ボタンを押して再び縫い始めてください。

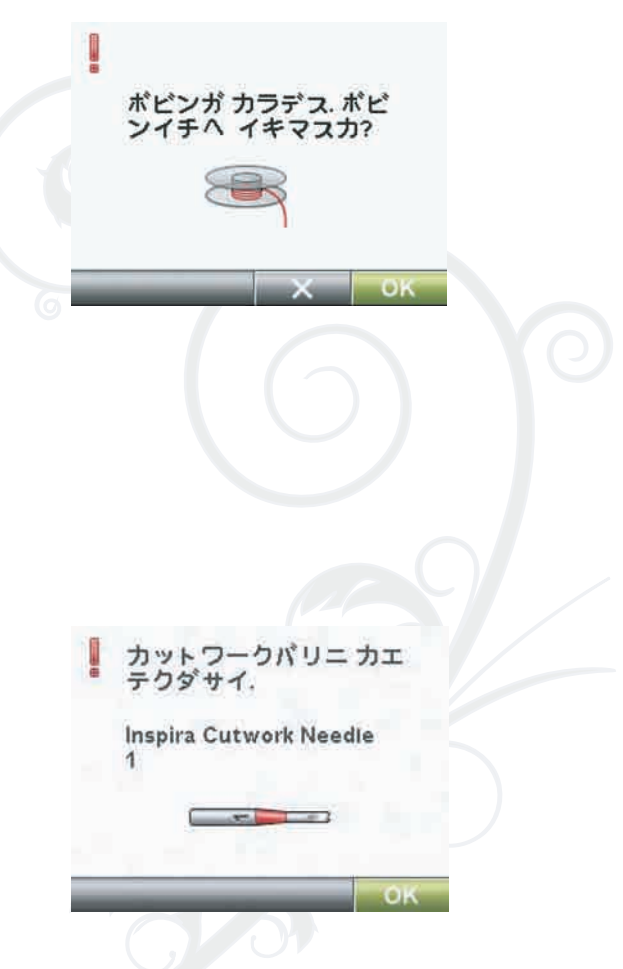

#### メインモーターオーバーロード

刺しゅう中にミシンが止まっていたりすると、モーターを守るために「モーターオーバーロード」のポップアップが表示されミシンが停止します。しばらくしてモーターと電源がオーバーロード状態でなくなると、OKボタンが有効になります。 OKボタンにタッチして刺しゅうを再開してください。 モーター オーバーロード. ポップ アップメッセージガキエタラ ヌイハジメテクダサイ.

# 9 FILE MANAGER(ファイルマネージャー)

# ファイルマネージャー-アイコンの一覧

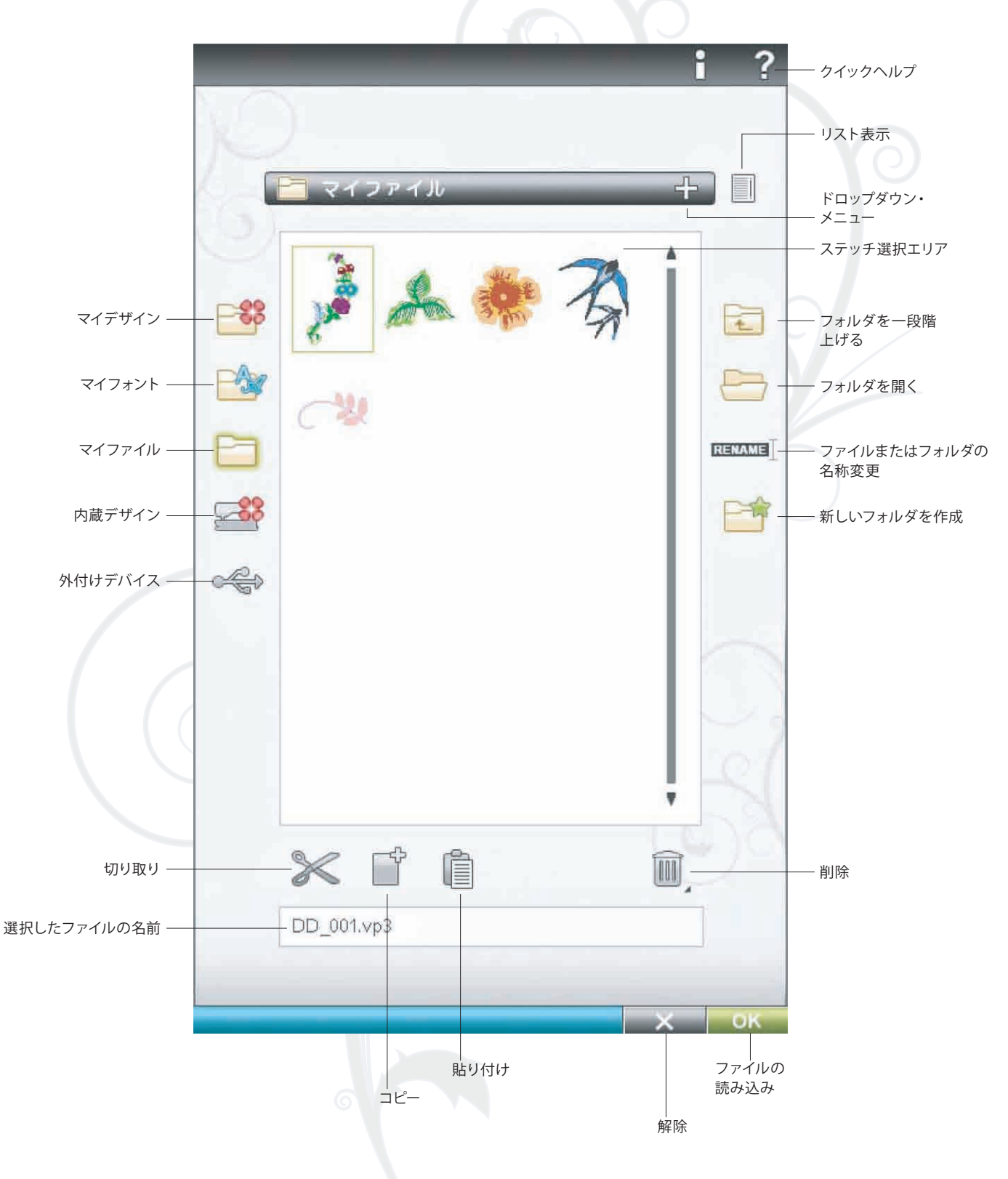

# ファイルマネージャーを閲覧する

File Manager(ファイルマネージャー)を開くには、拡張 ツールバーのファイルマネージャーアイコンにタッチします。 内蔵メモリには、次の4つのフォルダがあります:マイデザイ ン、マイフォント、マイファイル、内蔵デザイン。USB ポート に接続した外付けデバイスを参照することもできます。外付 けデバイスフォルダ・アイコンが利用できるのは、デバイスが ミシンに接続されているときだけです。

注意:ファイルのタイプやバージョンをミシンがサポートしていない 場合や、ファイルが損傷している場合、選択エリアに不明の ファイルとして表示されます

#### 内蔵デザイン

このフォルダには、ミシンの内蔵メモリに保存されているデザ インが入っています。このフォルダはファイルの追加や削除が できませんが、お好みのファイルをコピーして、別のフォルダに 入れることができます。拡張ツールバーのメニューでデザイ ンメニューからアクセスしてまたはファイルマネージャーでデ ザインを組み込みます。

同時に複数のデザインを開くには、開きたいデザインを1つず つクリックします。最後のデザインを長押し(Touch & Hold) します。デザインはすべて刺しゅう編集で開かれます。

#### ファイルやフォルダを削除

ファイルまたはフォルダを削除するには、選択して「削除」に タッチします。ポップアップ・メッセージが現れ、削除の確認 をします。フォルダが削除されると、フォルダ内のファイルも すべて削除されます。すべてのファイルやフォルダを削除す るには、削除アイコンを数秒間長く押したままにします。

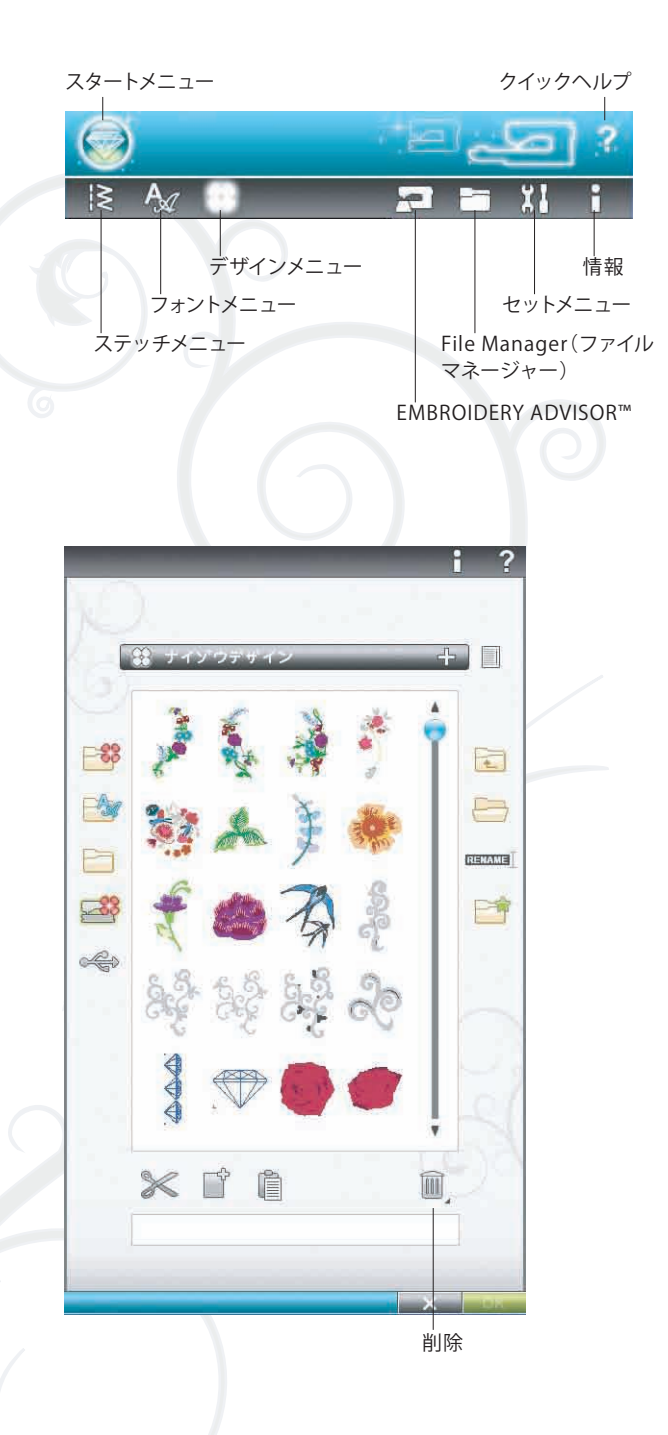

# 10 ミシンのお手入れ

別売りのアクセサリーHUSQVARNA VIKING® Embroidery Cutwork Needle (カットワーク針)を使う際、それ ぞれの刺しゅうのデザイン/課題が終わったらボビンの下の 部分を掃除する必要があります。